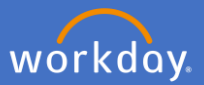

Navigate to Performance Review and Development in Workday by clicking on menu and selecting *Performance Review and Development – My Performance* 

| Menu      |                                                        | ×             |
|-----------|--------------------------------------------------------|---------------|
| Apps      | Shortcuts                                              |               |
| Your Save | d Order                                                | ( <b>†</b> .) |
|           | Pay                                                    |               |
| Ē         | Absence                                                |               |
|           | Time                                                   |               |
| 2         | Performance Review and<br>Development – My Performance |               |
|           | Directory                                              |               |

Initiate a Performance Review from the Dashboard by selecting *Start my Performance Review* 

| E MENU            |                               |                                                         |                                                                                        | Q Search                                                                                                |                             |                                                                              |                                        |                                            |                                                |                            |                            | ф <u>б</u>         |
|-------------------|-------------------------------|---------------------------------------------------------|----------------------------------------------------------------------------------------|----------------------------------------------------------------------------------------------------|-----------------------------|------------------------------------------------------------------------------|----------------------------------------|--------------------------------------------|------------------------------------------------|----------------------------|----------------------------|--------------------|
| Performance Revie | ew and Deve                   | PRD Re<br>Following is<br>Review Type<br>Dart My Perfor | Ay Performance<br>eview Types<br>a summary of the<br>s available when_<br>mance Review | e<br>Collecting Feedba<br>Peedback on Stef<br>User a subte to collect tredback<br>Get Freedback on Stef | Add<br>For furth<br>check o | itional Help<br>her guidance and supp<br>ut the PRD page link be<br>PRD page | on,<br>Bow _                           | Previo<br>You are abl<br>Performanc<br>PRD | us PRD<br>to access pr<br>e Reviews up<br>page | s up<br>evious<br>oaded as |                            |                    |
| PRD Status        |                               |                                                         |                                                                                        |                                                                                                    |                             |                                                                              |                                        |                                            |                                                |                            |                            |                    |
| My Reviews        |                               |                                                         |                                                                                        |                                                                                                    |                             |                                                                              |                                        |                                            | ٢                                              | ØN                         | ly Performance             |                    |
| Employee Review   | Review Period -<br>Start Date | Review Period -<br>End Date                             | Status                                                                                 | BP Step                                                                                                 | Awaiting Action By          | Completed Date                                                               | Days since Last PR<br>(completed date) | Feedback<br>Received                       |                                                | s                          | tart My Performance Review | Start My Performan |
| C My              | Perfo                         | orman                                                   | ICe                                                                                    |                                                                                                    | Longooyee                   |                                                                              | v                                      |                                            |                                                | - 14                       | ke filosofie               |                    |
|                   |                               |                                                         |                                                                                        |                                                                                                    |                             |                                                                              |                                        |                                            |                                                |                            |                            |                    |
| Star              | t My Per                      | formar                                                  | nce Revie                                                                              | w                                                                                                    |                             | >                                                                            |                                        |                                            |                                                |                            |                            |                    |

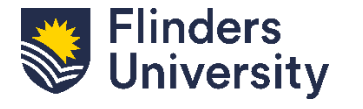

For further help, contact organisational.development@flinders.edu.au

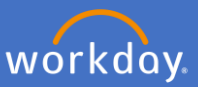

# A pop-up box titled Start my Performance Review will appear

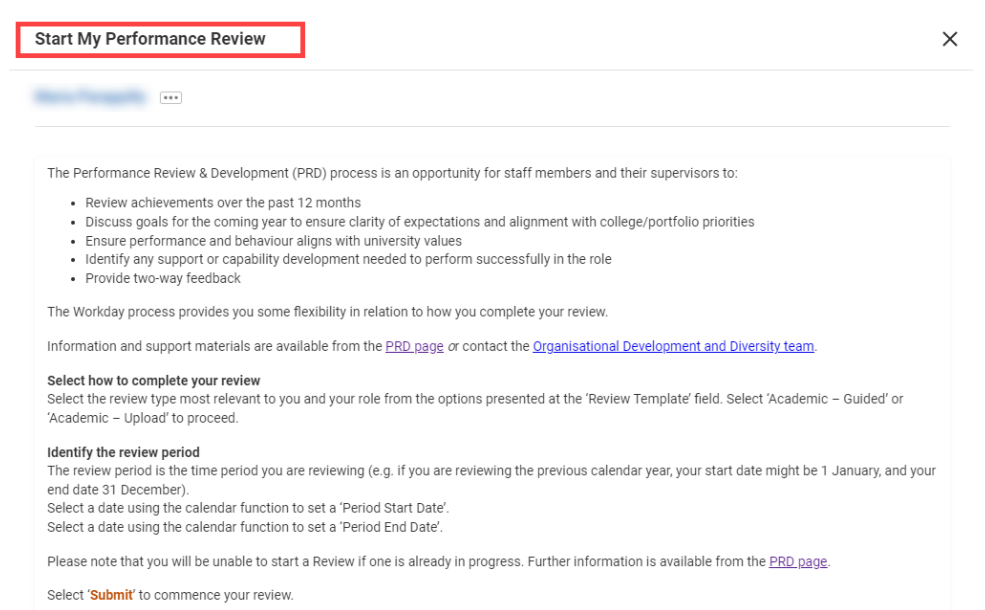

For the **Guided** template, click on the *Review Template* field and select your eligible review type.

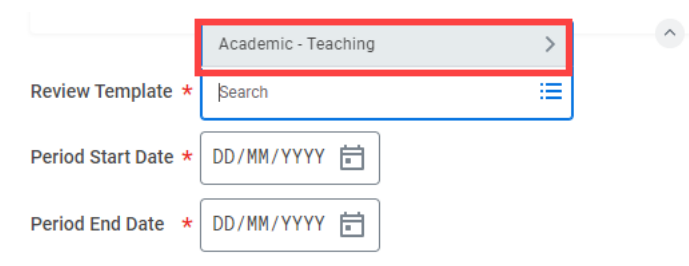

Select *Review Template – Guided*. The eligible template will align with your academic profile.

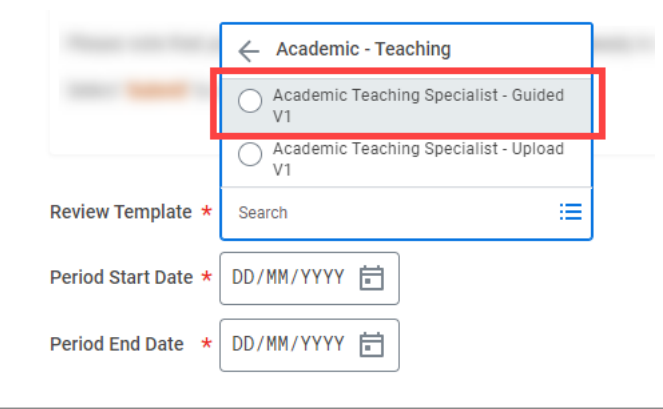

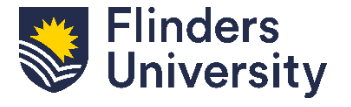

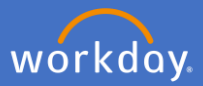

Add the Period Start Date and Period End Date. This is the period for your review (e.g. 1 January – 31 December). Press Submit.

| Review Template * Academic Teach<br>Guided V1 | ing Specia | list - | ∷≡  |         |     |     |              |               |
|-----------------------------------------------|------------|--------|-----|---------|-----|-----|--------------|---------------|
| Period Start Date * 01/01/2024 苊              |            |        | Jar | nuary 2 | 024 |     | $\mathbf{b}$ |               |
| Period End Date * DD/MM/YYYY 🛱                | MON        | TUE    | WED | THU     | FRI | SAT | SUN          |               |
|                                               |            | 2      | 3   | 4       | 5   | 6   | 7            |               |
|                                               | 8          | 9      | 10  | 11      | 12  | 13  | 14           |               |
| enter your comment                            | 15         | 16     | 17  | 18      | 19  | 20  | 21           |               |
| -                                             | 22         | 23     | 24  | 25      | 26  | 27  | 28           |               |
|                                               | 29         | 30     | 31  | 1       | 2   | 3   | 4            |               |
|                                               |            |        |     |         |     |     |              |               |
|                                               |            |        |     |         |     |     |              | Cancel Submit |

Click Open in the pop-up box.

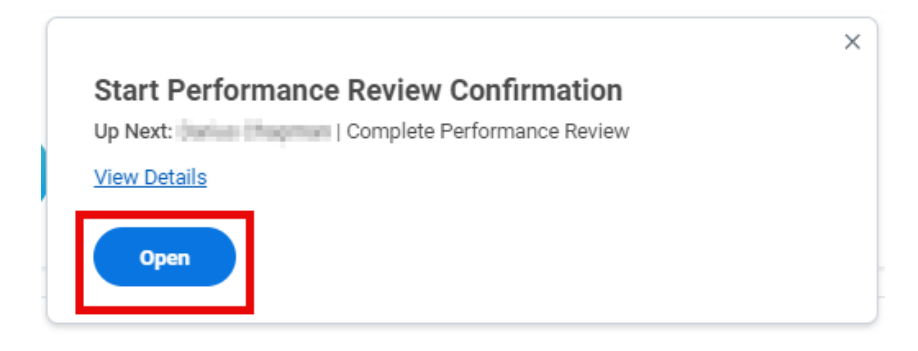

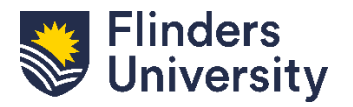

V.11.03.24

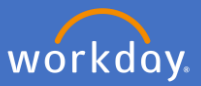

A pop-up will appear that summarises the intent of the Guided Academic PRD process.

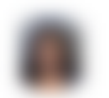

### **Complete Self Evaluation**

Self Evaluation: Academic Teaching Specialist - Guided V1:

Review Period 01/01/2024 - 30/03/2024

### Making a Difference - The 2025 Agenda

VISION: To be internationally recognised as a world leader in research, an innovator in contemporary education, and the source of Australia's most enterprising graduates.

MISSION: Changing lives and changing the world.

The Academic Staff Performance Review Scheme is designed to regularly review the performance and the professional development of staff. The objectives of the Scheme are to:

- Assist staff to develop academically and professionally and to provide them with reliable information on the University's expectation of performance;
- Assist the University and staff jointly to plan the work of staff to achieve desired goals; and assist supervisors in monitoring and assessing a staff member's performance.

All staff at Finders are responsible for understanding their obligations and responsibilities as set out in the University's code of conduct, the <u>Enterprise</u> <u>Agreement</u> and the University's <u>Values and Ethos</u>.

This form will be accompanied by a Supplementary data document containing relevant data from University systems. There will be opportunities for you and your supervisor to:

- · Review past goals and reflect and respond on achievement of or otherwise
- · Agree on goals and strategies for coming year and professional development opportunities.

#### For the Supervisors:

Please carefully review Employee's responses before taking an action.

If required, please use "Send Back" option to address any discrepancies in your understandings and discuss what amendments should be made to reach an agreement.

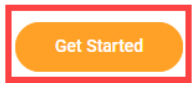

## Click Get Started to move to the next page.

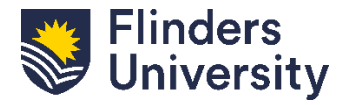

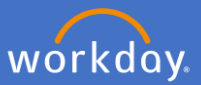

Use the navigation menu to move through the sections for the **Guided Academic** process.

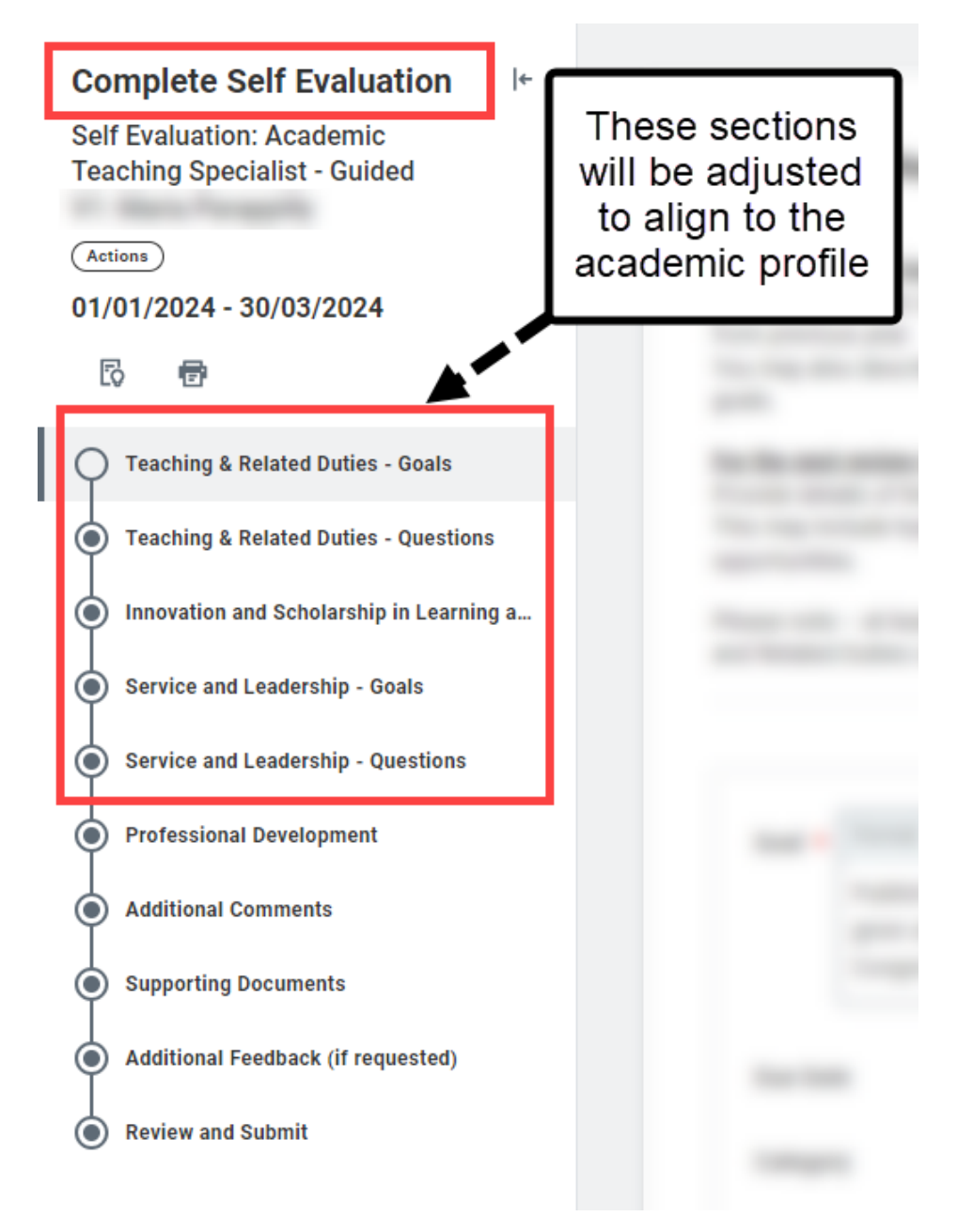

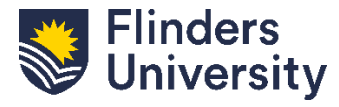

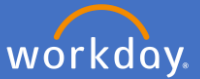

The PRD will open in the first Goals section for all academic profiles.

The process to add goals is the same for all academic profiles. Examples for each academic profiles are below.

# Academic Teaching Specialist

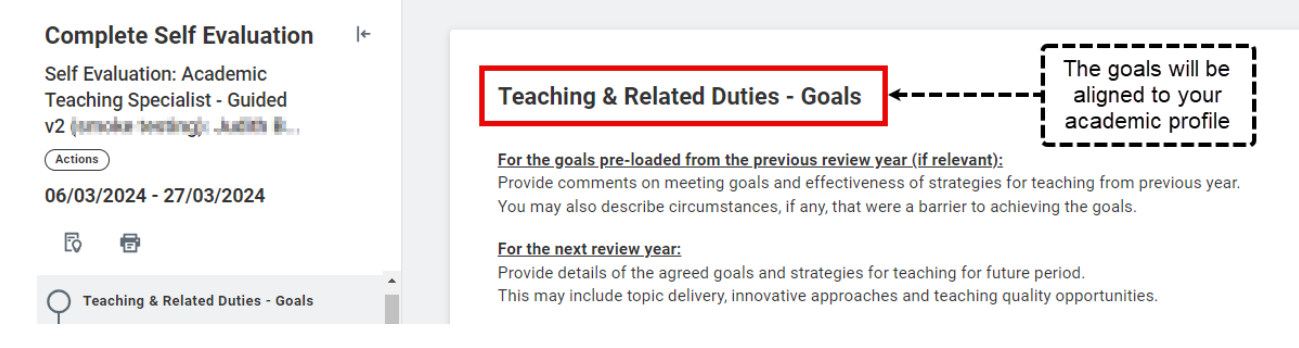

# **Academic Research**

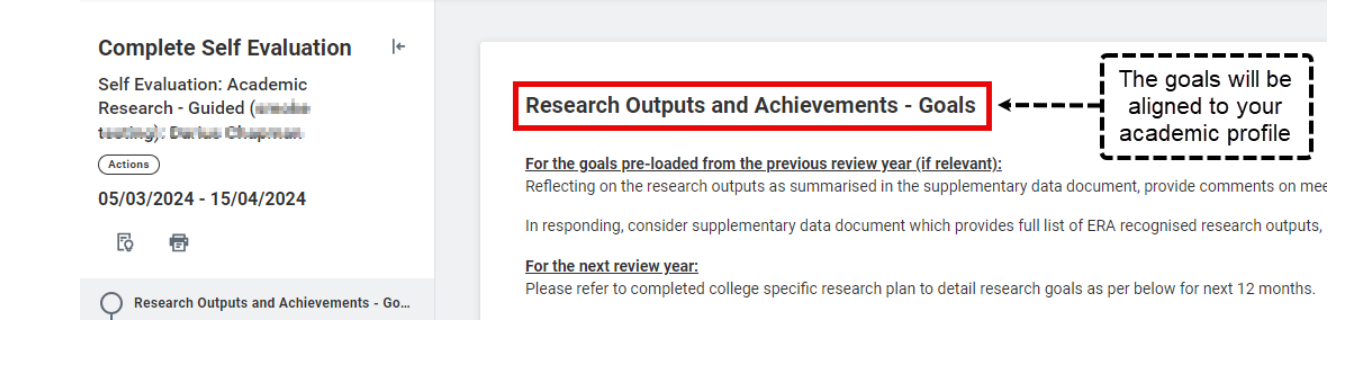

# Academic Teaching and Research

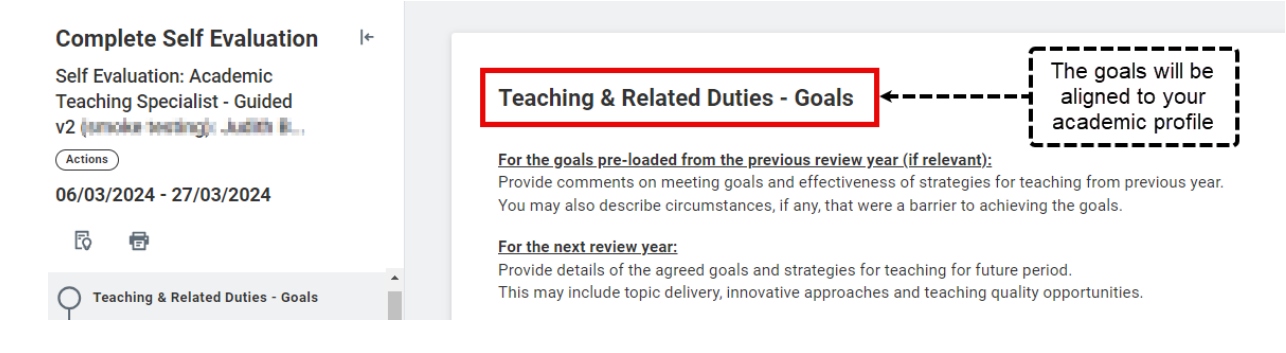

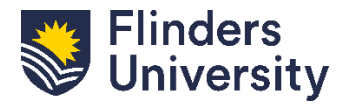

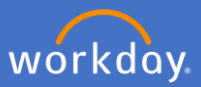

# Goals. Click Add to start adding goals.

| Goals                                                                                                    |
|----------------------------------------------------------------------------------------------------|
| Discuss and set goals with your supervisor. The goals you set shou                                                                                                    |
| Select 'Add' when you are ready to proceed.                                                                                                    |
| Utilise the 'Employee Summary' section to enter any overall comme                                                                                                    |
| Click 'Next' to continue to the next review activity.                                                                                                    |
| Setting goals<br>When setting goals, you will be prompted to record details includin                                                                                                    |
| <ul> <li>Category – options for selection include 'Professional', 'Rese</li> <li>Supports – goals can be linked to organisational goals previ</li> <li>Relates to – relates to the skills required to perform success<br/>More than one domain can be linked to your goal</li> </ul> |
|                                                                                                    |
| Add Ju                                                                                                    |

**Mandatory.** Provide a summary of the proposed goal and include the due date by using the calendar button.

| Add Existing                                   |                                               | =            | :             |               |               |               |               |                |
|------------------------------------------------|-----------------------------------------------|--------------|---------------|---------------|---------------|---------------|---------------|----------------|
| Goal * Normal                                  | ∨   B <i>I</i> <u>U</u> <u>4</u>              | <u>A</u> ~ : | 0             |               |               |               |               |                |
| Provide a<br>12 month                          | a summary of the goal y<br>ns or longer term. | you want t   | o achie       | ve in the     | e future.     | It may t      | be the n      | ext            |
| Due Date                                       | DD/MM/YYYY                                    | <            |               | Ma            | arch 20       | 24            |               | >              |
| Category                                       |                                               | MON          | TUE           | WED           | THU           | FRI           | SAT           | SUN            |
|                                                |                                               | 26           | 27            | 28            | 29            | 1             | 2             | 3              |
|                                                |                                               |              |               |               |               |               |               |                |
| Organization Alignment                         |                                               | 4            | 5             | 6             | 7             | 8             | 9             | 10             |
| Organization Alignment<br>Relates To           |                                               | 11           | 5<br>12       | 6<br>13       | 7<br>14       | 8<br>15       | 9<br>16       | 10<br>17       |
| Organization Alignment<br>Relates To<br>Status | select one                                    | 11<br>18     | 5<br>12<br>19 | 6<br>13<br>20 | 7<br>14<br>21 | 8<br>15<br>22 | 9<br>16<br>23 | 10<br>17<br>24 |

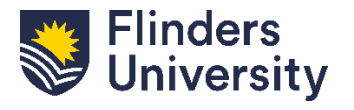

V.11.03.24

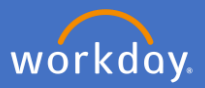

**Optional.** Select which *Category* this aligns to by clicking on Category. More than one category can be selected.

| Category               | βearch :≡                         |
|------------------------|-----------------------------------|
| Organization Alignment | Professional                      |
|                        | Research Outputs and Achievements |
| Relates To             | Service and Leadership            |
| Status                 | Teaching and Related Duties       |

**Optional.** Click *Organization Alignment* if the goal aligns with a broader organizational goal. Select the relevant goal from the list.

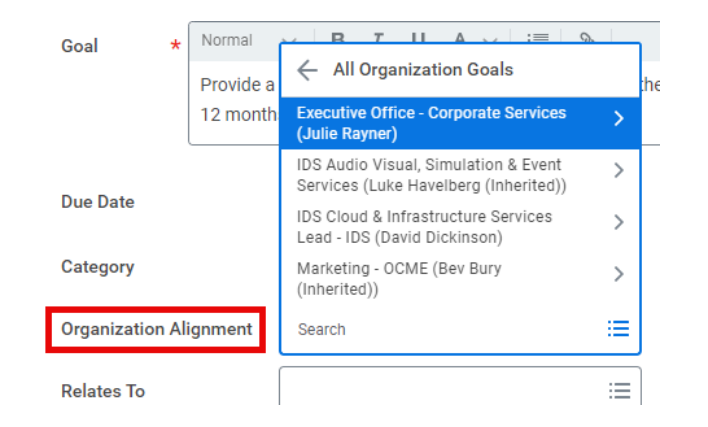

**Optional.** Click *Relates To* and select the competencies the goal relates to. More than one can be selected.

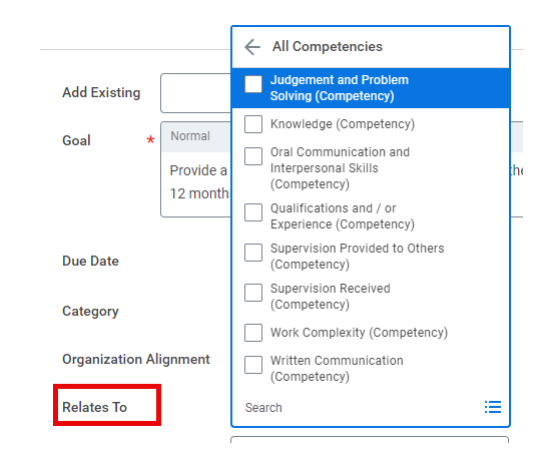

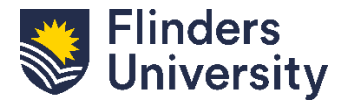

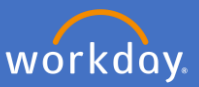

**Optional.** Select the *Status* of the goal from the dropdown list.

| Status  | select one           |   |
|---------|----------------------|---|
|         | select one           |   |
| Remove  | Not Started          |   |
|         | In Progress          | - |
| ( Add ) | Completed            |   |
|         | No Longer Applicable |   |

**Mandatory.** Add multiple goals as required using the *Add* button. Then complete the *Employee Summary* with any additional comments.

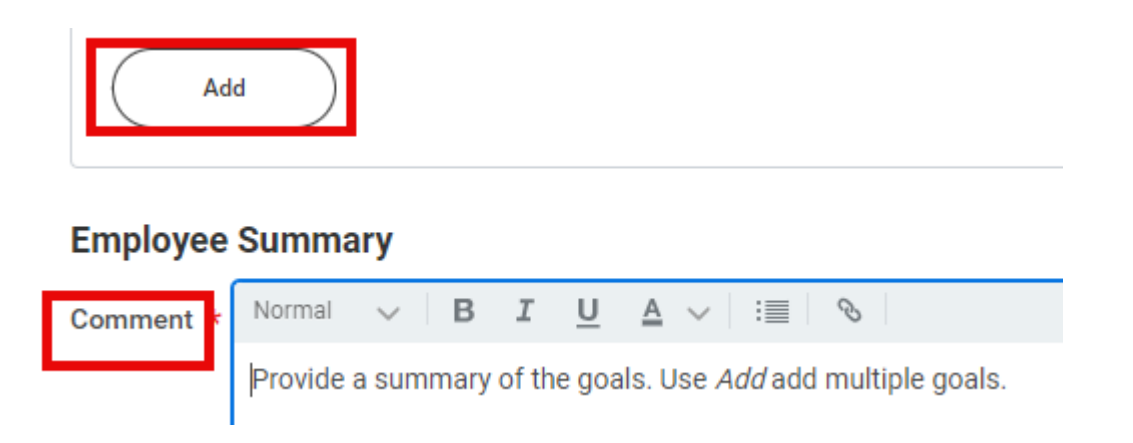

Use these buttons to navigate to the next tab, go back, or save for later.

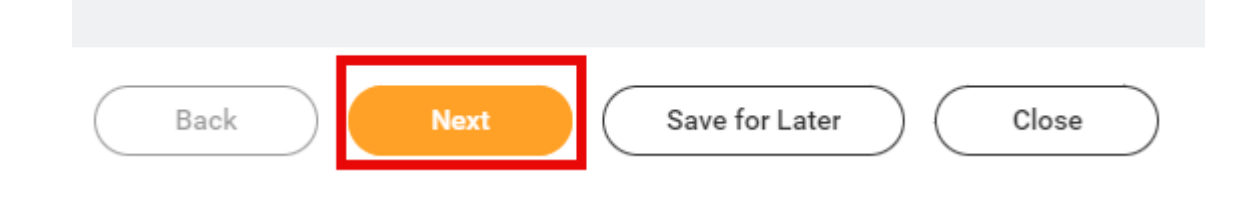

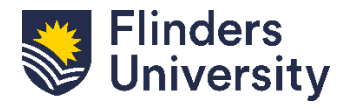

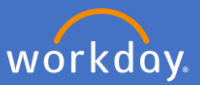

**Questions.** Questions will be provided that align to the selected academic profile.

Use the free text box to respond to the prompts provided.

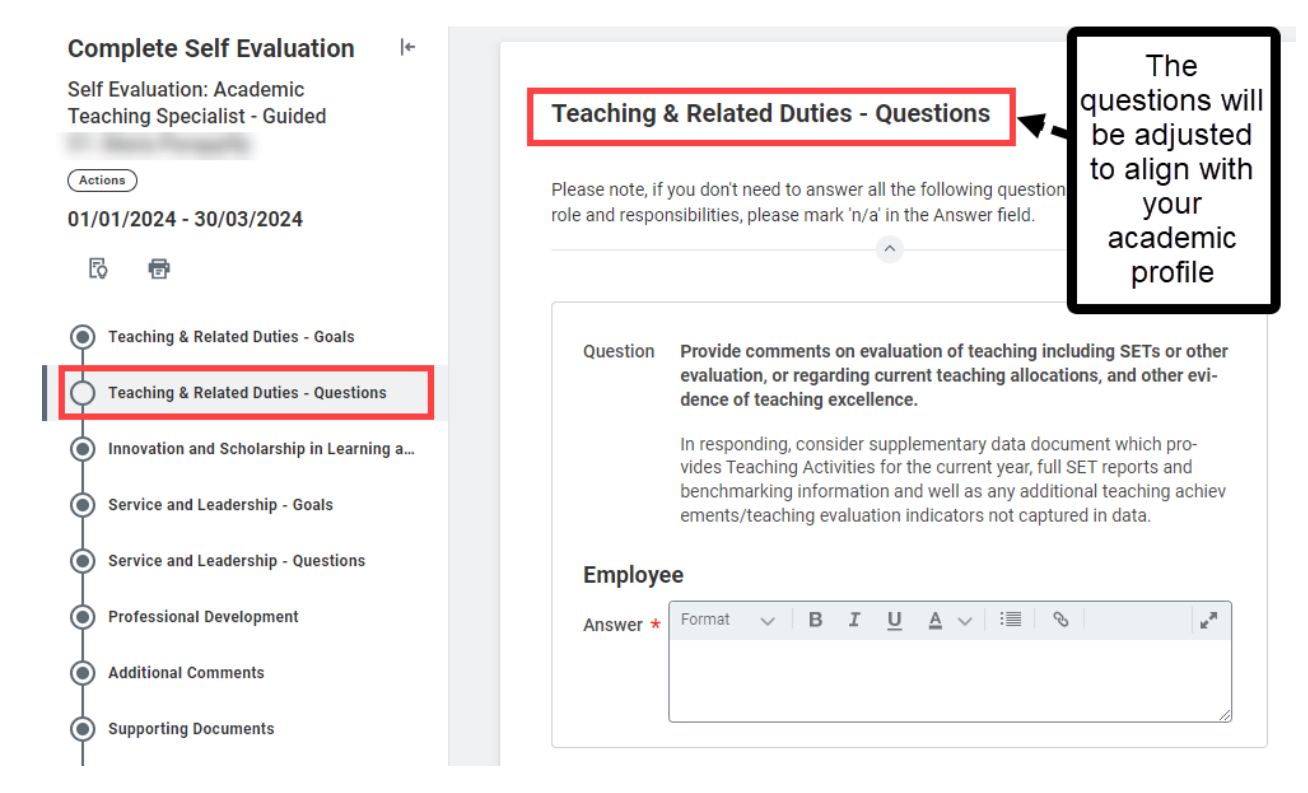

**Repeat.** Repeat steps for all Goals and Questions for your academic profile.

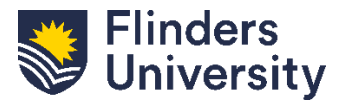

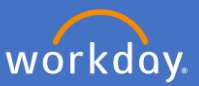

**Training and Development / Professional Development.** All academic staff are asked to record Training and Development activities.

Click *Add* to record specific Training and Development information or write N/A if not required.

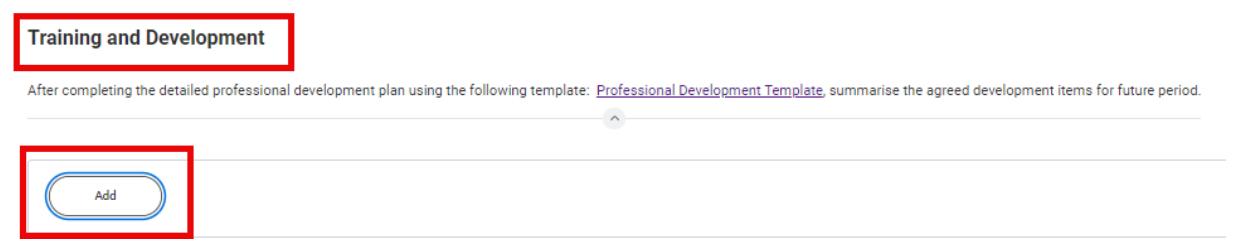

**Mandatory.** Provide the Training and Development Item and add any additional information required

| Add Existing           |   | :=                                      |  |
|------------------------|---|-----------------------------------------|--|
| Development Item       | * | Attend PRD Training                     |  |
| Additional Information |   | Normal ∨   <b>B I <u>U</u> A ∨</b>   :≣ |  |
|                        |   | PRD Training is being offered by OD&D   |  |

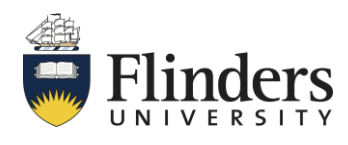

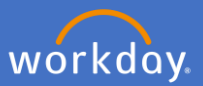

**Mandatory.** Record information relating to the training and development item and select the *Status* from the dropdown list.

| Development Item       | Attend PRD Training                   |
|------------------------|---------------------------------------|
| Additional Information | Normal ∨ <b>B I <u>U</u> A ∨</b> :≣ ⊗ |
|                        | PRD Training is being offered by OD&D |
|                        |                                       |
| Status 🗧               | Şearch :≡                             |
|                        | Not Started a value.                  |
| Status Note            | O In Progress                         |
|                        | Completed                             |
|                        | O No Longer Applicable                |
| Start Date 06          | /03/2024 💼                            |

**Optional.** Add the start and completion date of the training and development activity using the calendar.

| Start Date      | 06/03/2024 🛱 |     |     | Ma  | rch 20 | 24  |     |     |
|-----------------|--------------|-----|-----|-----|--------|-----|-----|-----|
| Completion Date |              | MON | TUE | WED | THU    | FRI | SAT | SUN |
|                 |              | 26  | 27  | 28  | 29     | 1   | 2   | 3   |
|                 |              | 4   | 5   | 6   | 7      | 8   | 9   | 10  |
| Remove          |              | 11  | 12  | 13  | 14     | 15  | 16  | 17  |
|                 |              | 18  | 19  | 20  | 21     | 22  | 23  | 24  |
| Add             |              | 25  | 26  | 27  | 28     | 29  | 30  | 31  |

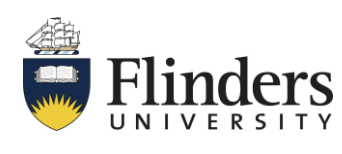

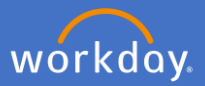

**Optional**. Select the competencies that the training and development activity supports by clicking *Relates To* and selecting all relevant options

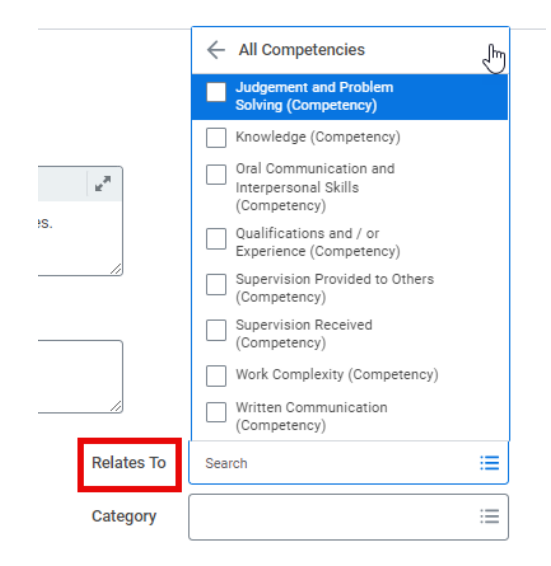

**Optional.** Select the category the training and development activity applies to by clicking *Category* and selecting all relevant options

| 12 <sup>e</sup> |                                                                  |
|-----------------|------------------------------------------------------------------|
|                 | Currency of practice / membership of<br>professional association |
| <br>            | Other                                                            |
|                 | Professional Development                                         |
| <br>            | Research                                                         |
|                 | Research Leadership and Excellence                               |
| <br>10          | Service and Leadership                                           |
|                 | Skill Enhancement                                                |
| Relates To      | Teaching                                                         |
| Category        | Search 🗮                                                         |
|                 | (                                                                |

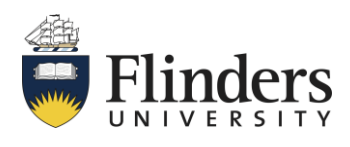

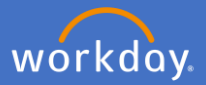

**Mandatory - Supporting Documents**. Drag and drop or click *Select Files* to upload and supporting documents. <u>Only employees can add documents</u>. Click *Next* once documents are uploaded

| Please upload following documentation: <ul> <li>Current CV</li> <li>College supplied Performance Review data</li> <li>Professional Development Plan</li> <li>Research Plan as per College template</li> </ul> |                 |
|----------------------------------------------------------------------------------------------------|-----------------|
| At least one document must be uploaded.                                                                                                    |                 |
|                                                                                                    | Drop files here |

**Feedback**. There is a feedback section in the *Guided* method. Feedback provided during the process will be displayed here. Click *Next* to move to the next page or *Save for Later* 

| Ô |  |
|---|--|
|   |  |
|   |  |
|   |  |
|   |  |
|   |  |

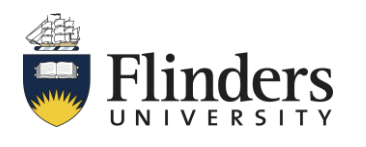

For further help, contact organisational.development@flinders.edu.au

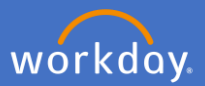

**Review and Submit.** Review the summary of information provided for each section. Once all information is correct, select *Submit* 

| Complete Self Evaluation                 |                                              |
|------------------------------------------|----------------------------------------------|
| Self Evaluation: Academic                |                                              |
| reaching Specialist - Guided             |                                              |
| Actions                                  | Additional Feedback (if requested)           |
| 01/01/2024 - 30/03/2024                  | Additional Peeuback (Il Tequested)           |
| 6 🖻                                      | x III FOF                                    |
| Teaching & Related Duties - Goals        |                                              |
| Teaching & Related Duties - Questions    |                                              |
| Innovation and Scholarship in Learning a |                                              |
| Service and Leadership - Goals           | enter your comment                           |
| Service and Leadership - Questions       |                                              |
| Professional Development                 | Process History                              |
| Additional Comments                      | Complete Performance Review- Awaiting Action |
| Supporting Documents                     |                                              |
| Additional Feedback (if requested)       |                                              |
| Review and Submit                        | Submit Save for Later                        |
|                                          |                                              |

After successfully submitting, you will receive the pop-up notification below indicating that your PRD has been sent for manager approval.

| Success! Eve        | nt submitted |                  |  |
|---------------------|--------------|------------------|--|
| Up Next:            | Manager Eval | uation: Academic |  |
| Teaching Specialist | t - Guided   | - Approve        |  |

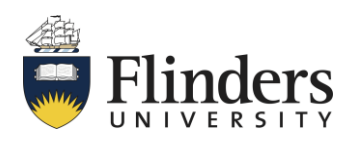